## Timetable de l'hôtel

## Installation Hôtel - Timetable

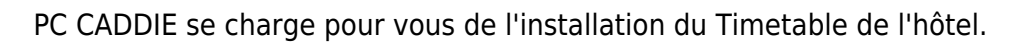

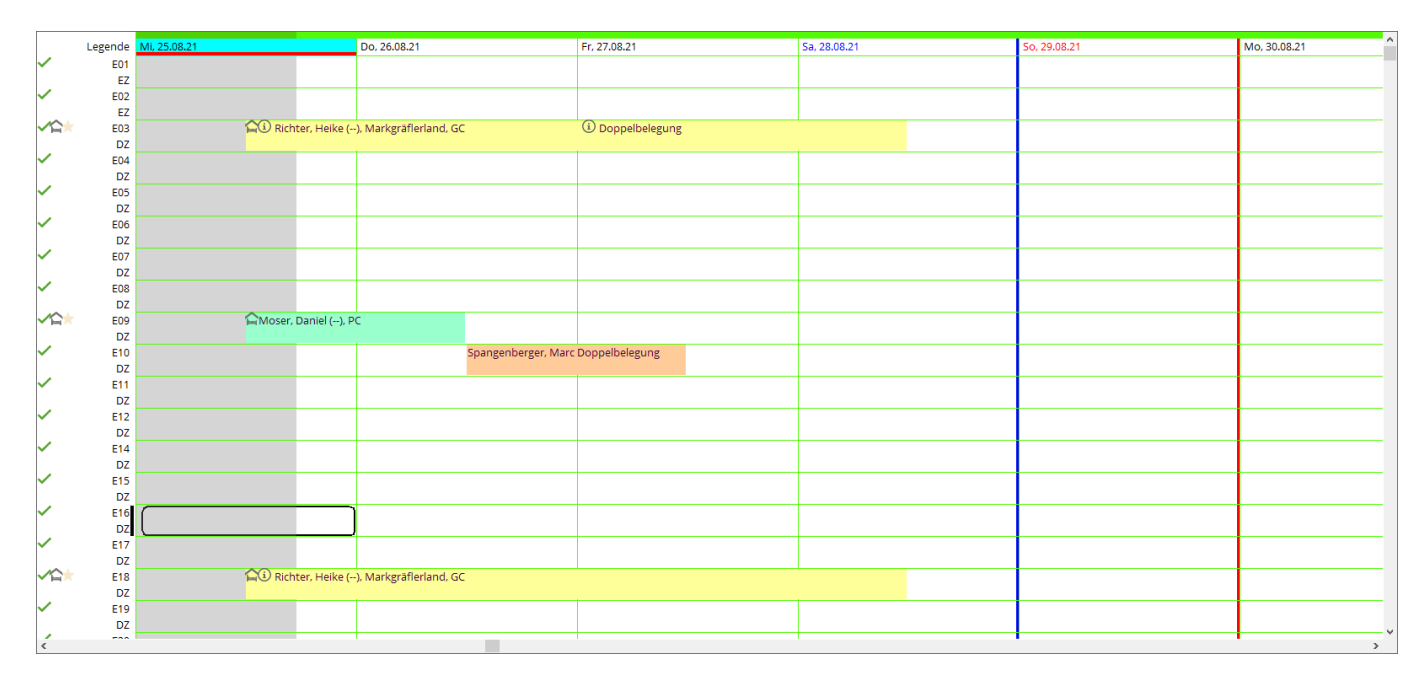

## La légende

Les icônes sur le côté gauche varient - vous obtenez la légende correspondante en double-cliquant sur le mot. *Légende* 

|              | Legende   | Mi, 25.08.21 Do, 26.08.21                          |          |
|--------------|-----------|----------------------------------------------------|----------|
| $\sim$       | E01       |                                                    |          |
|              | EZ        | Lananda Zimman Ükansisht                           | 1-       |
| ×            | E02       | Legende Zimmer-Obersicht — 🗌 🗙                     |          |
| <b>~</b> C   | ± E03     |                                                    | ┺        |
|              | DZ        | Zimmerzustand (aktuell houtel)                     |          |
| $\checkmark$ | E04       | Zimmerzüstand (aktuell, neuter)                    |          |
|              | DZ        | ✓ sauber                                           |          |
| <b>~</b>     | E05<br>DZ | 🕼 schmutzig                                        |          |
| <b>~</b>     | E06       | A nicht in Ordnung (out of service)                |          |
| ~            | DZ<br>E07 | × unbenutzbar (out of order)                       | $\vdash$ |
|              | DZ        | Zustand wird nicht angezeigt                       |          |
| •            | DZ        | <ul> <li>da nicht heute eingestellt ist</li> </ul> |          |
| <b>∽</b> ≙   | E09       | Zimmerbelegung (zum Datum!)                        |          |
| ~            | E10       | G Zimmer frei                                      | nge      |
| ~            | DZ<br>F11 | 😗 derzeit nicht eingecheckt                        |          |
|              | DZ        | ingecheckt                                         |          |
| ~            | E12       | Abreise                                            |          |
| ~            | E14       | Abgereist                                          | ⊢        |
|              | DZ        |                                                    |          |
| ~            | E15       | Abreise überfällig                                 |          |
| ~            | DZ<br>516 | ★ Anreise                                          |          |
| -            | DZ        | ★ Angereist                                        |          |
| $\checkmark$ | E17       |                                                    |          |
|              | DZ        | -> Rielbe                                          |          |
|              | 🤟 E18     |                                                    |          |
|              | DZ        | Ende                                               |          |
| •            | DZ        | E. chuc                                            |          |

## **Colonne Information sur les listes de chambres**

Dans la colonne Information, vous pouvez reconnaître les informations en bleu foncé et en bleu clair. Informations en bleu foncé = Informations pour la réservation générale de l'hôtel. Informations en bleu clair = Informations individuelles pour ce client.

Vous saisissez ici les informations générales d'une réservation d'hôtel :

#### Hotel Buchung #B4HD2MTE

| Referenz:           | #B4 | HD2MTE   |                                                       |     |
|---------------------|-----|----------|-------------------------------------------------------|-----|
| Anreise:            | Fr  | 06.09.19 | moda Moser, Daniel                                    | 🖻 🖶 |
| Abreise:<br>Nächte: | Sa  | 07.09.19 | HK: Allergiker<br>R: Vegetarier<br>Sehr späte Anreise | ^   |
| Zimmer:             | -   | 1 🔶      |                                                       | ~   |

Les informations individuelles d'un client sont à saisir ici :

|                |                                                             |                                                                                | Zu | satz-Information: 06.09.19 Richter, Heike (E05)                                                                        | ×                                |
|----------------|-------------------------------------------------------------|--------------------------------------------------------------------------------|----|----------------------------------------------------------------------------------------------------|----------------------------------|
| 09.19<br>09.19 | CRM<br>← Prev F3 →<br>individuelle An<br>Kategorie gebucht: | Details<br>Next F4<br>-/Abreisen einzelner Gäste des Zi.<br>EZ Einzel Standard |    | Buchung       Kreditkarte       Marshal       Artikel       Details       Exchange         HK: immer 2. Kissen       2 | ✓ <u>QK</u><br>★ <u>A</u> bbruch |
| ]              | Kategorie Zimmer:                                           | DZ Doppel Standard                                                             |    | · · ·                                                                                                    |                                  |
|                | Richter                                                     | Heike Info F6                                                                  |    | Anzahl Buchungen: 0                                                                                                    |                                  |

### Liste des chambres pour les hôtes HP

Si un client de l'hôtel (ou plusieurs clients) réserve une chambre avec demi-pension, il existe deux possibilités pour enregistrer la demi-pension dans la réservation de l'hôtel. Quelle que soit la variante choisie, l'entrée est toujours **R:HP**.

1. Le client (ou un groupe) réserve une (ou plusieurs) chambre double et la demi-pension est valable pour l'ensemble de la réservation - donc pour les deux (ou plusieurs) personnes. Pour cela, on utilise le champ de texte de gauche pour la réservation. Comme on peut le voir ici dans l'exemple - la demipension est calculée pour 2 personnes.

| Hotel Buchu | ng          |                     |         |                                    |          |          |          |        |     |                             |                         |           |           | _                   | 8 ×   |
|-------------|-------------|---------------------|---------|------------------------------------|----------|----------|----------|--------|-----|-----------------------------|-------------------------|-----------|-----------|---------------------|-------|
|             |             |                     |         |                                    |          |          |          |        |     |                             |                         |           |           |                     |       |
| Referenz:   | #UKD        | PZA2R               |         |                                    | =        | Zimmer   |          |        | CRM | Details                     |                         | Buchungen |           | ✓ <u>о</u> к        | F12   |
| Anreise:    | Fr          | 21.08.20            | rihe    | Richter, Heike                     | = …      | Zimmer   | : E      | :03    |     | ← Prev F3                   | → Next F4               |           |           | 💾 Sicher            | m E11 |
| Abreise:    | Sa          | 22.08.20            | R:HP    |                                    | ^        | Anreise: | Fr       | 21.08. | 20  | individuelle An-/Abreisen   | n einzelner Gäste des Z | i.        |           |                     |       |
|             |             |                     |         |                                    |          | Abreise: | Sa       | 22.08. | 20  | Kategorie gebucht:          | DZ Doppel St            | andard    |           |                     |       |
| Nächte:     | Nächte: 1   |                     |         |                                    |          | Nächte:  |          | 1      |     | Kategorie Zimmer:           | DZ Doppel St            | andard    |           | Storne              | )     |
|             |             |                     |         |                                    | $\vee$   | Fr       | 21.08.20 | 1      | 1   | rihe Richter, Heike         |                         |           | =         | _                   |       |
| Zimmer:     | _           | 1 -                 |         |                                    |          |          |          |        |     | Richter                     | Heike                   |           | i Info F6 | 🖶 Druck             | en F8 |
| Personen:   |             | 2                   | ▶ Ra    | ecode: RACK                        |          |          |          |        |     | a 190.00: Übernachtung D    | 7 2 Gang Manü           |           | <b>F7</b> | Check               | in    |
| 🗸 bestätigt |             |                     | ⇒ Qu    | elle (Source)                      |          |          |          |        |     | g- radiod opernactically by | 2, 5 dang menu          |           |           | jag ericer          |       |
| individue   | lle An-/Abi | reisen einzelner Zi | mmer de | r Buchung                          |          |          |          |        | 2   |                             |                         |           | =         | $\rightarrow$ Verbu | ichen |
| 1. DZ       | E03         | e <b>e√</b> 2       | Ri      | chter, Heike / Doppelbel+ 21.08.20 | 22.08.20 |          |          |        |     | Doppelbelegung              |                         |           | i Info F6 | C Check             | out   |
|             |             |                     |         |                                    |          |          |          |        |     | 💣 30.00: Sharer, 3 Gang Me  | mü                      |           | F7        |                     |       |
|             |             |                     |         |                                    |          |          |          |        |     |                             |                         |           |           | 🗿 Abrec             | hnen  |

2. Le client (ou un groupe) réserve une (ou plusieurs) chambre(s) double(s) et la demi-pension s'applique UNIQUEMENT à des personnes individuelles ou à des chambres. Pour cela, on utilise le champ d'information dans la réservation. Comme on le voit ici dans l'exemple, la demi-pension est calculée pour 1 personne.

| Zusatz-Information: 21.08.20 Richter, Heike (E03)    |              | Details                              | Buchungen          | ✓ <u>O</u> K F12     |
|------------------------------------------------------|--------------|--------------------------------------|--------------------|----------------------|
|                                                      |              | $\leftarrow$ Prev F3 $\rightarrow$ N | Vext F4            | 🖹 Sichern 🕅          |
| Buchung Kreditkarte Marshal Artikel Details Exchange | <u>✓ о</u> к | 🗌 individuelle An-/Abreisen einzel   | lner Gäste des Zi. |                      |
|                                                      | X Abbruch    | Kategorie gebucht:                   | DZ Doppel Standard | Channel              |
| кнр 2                                                | A Poplaci    | Kategorie Zimmer:                    | DZ Doppel Standard | Storno               |
| -                                                    |              | rihe Richter, Heike                  | =                  |                      |
| ~ ·                                                  |              | Richter                              | Heike 1 Info F6    | 💼 <u>D</u> rucken F8 |
| Anzahl Buchungen: 0                                  |              | 膏 180.00: Übernachtung DZ, 3 Gar     | ng Menü F7         | 🔓 Check in           |
| Buchungsreferenz:                                    |              |                                      | =                  | ightarrow Verbuchen  |
| Referenz-Info: #UKDPZA2R                             |              | Doppelbelegung                       | i Info F6          | Check out            |
| 2. Buchungsref.: rihe Richter, Heike = •••           |              | 💣 30.00: Sharer, 3 Gang Menü         | F7                 | ini checkouc         |
| Status: 🗸 bestätigt 🔹                                |              |                                      | ≡                  | Abrechnen            |
| Datum: Zeit: 00:00                                   |              |                                      | (i) Info F6        | 攝 Kasse              |
|                                                      |              | S Artikel                            | F7                 | ERP                  |

Dans la fenêtre **Timetable - Hôtes de l'hôtel** vous pouvez lire le nombre d'invités pour le jour en question :

| el-Gäste    |               |              |                   |         |                    |                                            |           |                    |        | _ 🗆 ×            |
|-------------|---------------|--------------|-------------------|---------|--------------------|--------------------------------------------|-----------|--------------------|--------|------------------|
| – früher F3 | Fr 21.08.2    | 0 C Re       | fresh F5          | → spät  | er F4 🌟 heute      |                                            | ★ Alle /  | Anreisen markieren |        | 🖶 Drucken        |
| Buchung     | Zimmer Kate   | доі Тур      | Anreise           | ŝ       | Nachname           | Vorname                                    |           | Geburtsdatu Ort    | Bürger |                  |
| #UKDPZA2R   | E03 DZ        |              | <b>±</b> 21.08.20 | 1       | Richter            | Heike                                      | ŧ         | 11.08.62           |        | Zimmer           |
| #UKDPZA2R   | E03 DZ        |              | <b>*</b> 21.08.20 | 1       | Doppelbelegung     |                                            |           |                    |        |                  |
| #UUORR32S   | E04 DZ        |              | <b>*</b> 21.08.20 | 1       | Moser              | Daniel                                     | ÷         |                    |        | 🔲 Buchungen      |
|             |               |              |                   |         |                    |                                            |           |                    |        | 🔲 Bereichs-Übers |
|             |               |              |                   |         |                    |                                            |           |                    |        | ° Einstellungen  |
|             |               |              |                   |         |                    |                                            |           |                    |        |                  |
|             |               |              |                   |         |                    |                                            |           |                    |        |                  |
|             |               |              |                   |         |                    |                                            |           |                    |        |                  |
|             |               |              |                   |         |                    |                                            |           |                    |        |                  |
|             |               |              |                   |         |                    |                                            |           |                    |        |                  |
|             |               |              |                   |         |                    |                                            |           |                    |        |                  |
|             |               |              |                   |         |                    |                                            |           |                    |        |                  |
|             |               |              |                   |         |                    |                                            |           |                    |        |                  |
|             |               |              |                   |         |                    |                                            |           |                    |        |                  |
|             | .* -          |              |                   | <u></u> | 1 1 2 22           |                                            |           |                    |        |                  |
|             | / /           | immer bearb  | eiten F7          | Buch    | ung bearbeiten F11 | <ul> <li>Benerbergungsstatistik</li> </ul> |           |                    |        |                  |
|             | - <u>10</u> P | erson bearbe | erten             | ⊲ Gast  | bearbeiten         |                                            | 3 R:HP, ( | 0 R:BB             |        | Ende F           |
|             |               |              |                   |         |                    |                                            |           |                    |        | Ly Linde P       |

Ou bien utiliser la fonction d'impression à droite :

| Hotel-Gäste drucken                                                    |                |                   | ×  |
|------------------------------------------------------------------------|----------------|-------------------|----|
| ✓ als Liste:<br>Gästeliste mit HP                                      | ¥              | 🖶 <u>D</u> rucken | F8 |
| AHR Anpassungs-Schreiben                                               | 👻 🧨 Bearbeiter |                   |    |
| Buchungsdetails laden (langsamer, aber für einige Felder erforderlich) |                | 🕒 <u>E</u> nde    |    |

La mise en page de cette liste ressemble à ceci (l'important est le type de format : liste) :

| Format-Edito                           | r                                                                                                    |                                                                                                    |                 |   |                  |          |                                                |                                                                                  |                                | _ | ×  |
|----------------------------------------|----------------------------------------------------------------------------------------------------|----------------------------------------------------------------------------------------------------|-----------------|---|------------------|----------|------------------------------------------------|----------------------------------------------------------------------------------|--------------------------------|---|----|
| Name:                                  | Gästeliste mit                                                                                                    | : HP                                                                                                    |                 | • | × <u>N</u> eues  | s Format | definieren                                     |                                                                                  | <b>&lt;&gt;</b> <u>F</u> elder |   | F2 |
| Format-Typ                             | Liste                                                                                                    | •                                                                                                    | Zeilen:         |   | Titel            | Gästel   | iste mit HP - <dat<br>1/0 (0)   Linie</dat<br> | <sup>™</sup> UM>                                                                 | 🖶 <u>B</u> efehle              |   |    |
| Nr. • Zimmer<br><z>•<rmno>•</rmno></z> | <stay_state< td=""><td>•Bu.Refei<br/>•Bu.Refei<br/>&gt; •<bref< td=""><td>40<br/>cenz<br/>&gt;</td><td>•</td><td>Kontakt •<br/>REF</td><td>&gt;•</td><td>Anreise •<br/><arrival>•</arrival></td><td>Abreis ^<br/><depar< td=""><td>A S<u>c</u>hrift</td><td></td><td>F6</td></depar<></td></bref<></td></stay_state<> | •Bu.Refei<br>•Bu.Refei<br>> • <bref< td=""><td>40<br/>cenz<br/>&gt;</td><td>•</td><td>Kontakt •<br/>REF</td><td>&gt;•</td><td>Anreise •<br/><arrival>•</arrival></td><td>Abreis ^<br/><depar< td=""><td>A S<u>c</u>hrift</td><td></td><td>F6</td></depar<></td></bref<> | 40<br>cenz<br>> | • | Kontakt •<br>REF | >•       | Anreise •<br><arrival>•</arrival>              | Abreis ^<br><depar< td=""><td>A S<u>c</u>hrift</td><td></td><td>F6</td></depar<> | A S <u>c</u> hrift             |   | F6 |
| et les différen                        | its champs                                                                                                    | sont ceux                                                                                                    | (-ci :          |   |                  |          |                                                |                                                                                  |                                |   |    |

```
Nr. • Zimmer • •Bu.Referenz • Kontakt • Anreise •
Abreise • Aufenthalt
<Z >•<RMNO>• <STAY_STATE> •<BREF > •<BLREF >• <ARRIVAL>•
<DEPARTURE>•<STAY>
```

L'impression de la liste ressemble à ceci :

# <u> Gästeliste mit HP - 21.08.20</u>

| Nr. | Zimme | er      | Bu.Referenz | Kontakt        | Anreise    | Abreise    | Aufenthalt |
|-----|-------|---------|-------------|----------------|------------|------------|------------|
| 1   | E03   | Anreise | #UKDPZA2R   | Richter, Heike | 21.08.2020 | 22.08.2020 | 1          |
| 2   | E03   | Anreise | #UKDPZA2R   | Doppelbelegung | 21.08.2020 | 22.08.2020 | 1          |
| 3   | E04   | Anreise | #UUORR32S   | Moser, Daniel  | 21.08.2020 | 22.08.2020 | 1          |
|     | 3     | R:HP, 0 | R:BB        |                |            |            |            |

## Utilisation du CRM pour les réservations d'hôtel

Si le "Document Management Module" (CRM) est licencié pour votre terrain de golf, vous pouvez également l'utiliser pour vos réservations d'hôtel, afin de pouvoir par exemple suivre chaque confirmation de réservation.

Lire à propos du module Système de gestion des documents CRM

Pour pouvoir utiliser le CRM pour les réservations d'hôtel, il faut créer une catégorie doit être créée, qui se présente essentiellement comme suit : L'abréviation doit être PROJHT et le type doit être réglé sur PROJET.

| Kategorie bearbeit            | en                                                                                                    | ×       |
|-------------------------------|----------------------------------------------------------------------------------------------------|---------|
| Kurzkennung:<br>Beschreibung: | PROJHT<br>Projekt-Hotel                                                                                                    |         |
| Тур                           | Standard Folgeeintrag                                                                                                    | Abbruch |
| Тур:                          | Projekt                                                                                                    |         |
| Gruppen:                      | ✓ Vermerk       ▲         Warnung       Warnung wenn offen         Ansprechpartner       Ansprechpartner         Kontakt       Korrespondenz         E-Mail       Ideen/Projekte         Rechnung       Termin         Datensatz-Änderung       Kundenstatus         Multiline       ✓ |         |
| Auswählbar in die<br>🔽 Person | sen Situationen:<br>🔽 Projekt 🔽 Folgebuchung                                                                                                    |         |

Si vous cliquez maintenant sur **CRM** vous voyez qu'un projet est automatiquement attribué à chaque réservation. Les confirmations de réservation peuvent être sauvegardées ici et peuvent être suivies à tout moment.

| Referenz: #5A5WT9IA<br>Anreise: Mo 22 01.18 quo Quickert, Rosemarie CM<br>Abreise: Di 23.01.18<br>Nächte: 1<br>Zimmer: D23 Prev[3] Next[4]<br>Abreise: Di 23.01.18<br>Nächte: 1<br>Zimmer: D3 Doppel Standard<br>Nächte: 1<br>Kategorie Zehunet: DS Doppel Standard<br>Nächte: 1<br>Kategorie Zimmer: DS Doppel Standard<br>Mo 22.01.18<br>Mo 22.01.18<br>Mo                                                                                                    |                                                                                                    |                                                                                                    | ~                                                    |
|----------------------------------------------------------------------------------------------------|----------------------------------------------------------------------------------------------------|----------------------------------------------------------------------------------------------------|------------------------------------------------------|
| Referenz: #545WT9IA   Anreise: Mo   22.01.18 quo   Quickert, Rosemarie Cmmer:   D23 Prev(f3)   Naichte: 1   1 Personen:   1 Preisstufe (Rate):   Mo 22.01.18   1 Destäligt   Quelle (Source)   1 Ds   1 Ds   1 Ds   1 Ds   23 1   Quickert, Rosemarie 22.01.18   1 Quickert, Rosemarie   1 Presonen:   1 Presonen:   1 Ds   23 1   Quickert, Rosemarie 22.01.18   1 Quickert, Rosemarie   1 Ds   1 Ds   1 Ds   1 Ds   1 Ds   1 Ds   1 Ds   1 Ds   1 Ds   1 Ds   1 Ds   1 Ds   2 Image: 2   1 Ds   1 Ds   1 Ds   1 Ds   1 Ds   1 Ds   1 Ds   1 Ds   1 Ds   1 Ds   23 1   1 Ds   23 1   24 Storen   25 Artikel   26 Artikel   27 Matkel <th>**</th> <th></th> <th>^</th>                                                                                                    | **                                                                                                    |                                                                                                    | ^                                                    |
| Addese: Di [2:01.16<br>Nächte: 1<br>Zimmer: 1 Preisstufe (Rate):<br>V bestätigt Quelle (Source)<br>individuelle An-/Abreisen einzelner Zimmer der Buchung<br>1 DS D23 V 1 Quickett, Rosemarie 22:01.18 23:01.18<br>Mo 22:01.18 V 1 Quickett, Rosemarie 1 Ind(E)<br>2 Conce individuelle An-/Abreisen einzelner Zimmer der Buchung<br>1 DS D23 V 1 Quickett, Rosemarie 22:01.18 23:01.18<br>4 Check out<br>3 Check out<br>4 Check out<br>4 Check | Referenz: #5A5WT9IA                                                                                                    | Zimmer     CRM     Details       Zimmer:     D23     € PrevF3     → NextF4       Anning:     Max 2201110     □ in f id. III. An Abricancian Inc. Citizet and T                                                                                                    | <u>DK</u> <u>F12</u> <u>Sichern</u> F11              |
| Personen:       1       Preisstufe (Rate):         ✓ bestätigt       Quelle (Source)         Individuelle An-/Abreisen einzeher Zimmer de Buchung         1. DS       D23         ✓ 1 Quickert, Rosemarie         Quickert         Rosemarie         Quickert         Quickert         Quickert         Rosemarie         Quickert         Rosemarie         Quickert         Rosemarie         Quickert         Rosemarie         Quickert         Rosemarie         Quickert         Rosemarie         Quickert         Rosemarie         Quickert         Rosemarie         Quickert         Rosemarie         Quickert         Rosemarie         Quickert         Rosemarie         Quickert         Rosemarie         Quickert         Rosemarie         Quickert         Quickert         Quickert         Quickert         Rosemarie         Quickert         Rosemarie         Quickert <tr< th=""><th>Ableise         Di         23.01.18           Nächte:         1           Zimmer:         1         4</th><th>Annelse.         Mol         22.01.16         Individuelle An-/Abreisen einzeiner Gaste des 21.           Abreise:         Di         23.01.18         Kategorie gebucht:         DS Doppel Standard           Nächte:         1         Kategorie Zimmer:         DS Doppel Standard</th><th>Storno</th></tr<>                                                                                                    | Ableise         Di         23.01.18           Nächte:         1           Zimmer:         1         4                                   | Annelse.         Mol         22.01.16         Individuelle An-/Abreisen einzeiner Gaste des 21.           Abreise:         Di         23.01.18         Kategorie gebucht:         DS Doppel Standard           Nächte:         1         Kategorie Zimmer:         DS Doppel Standard                                                                                                    | Storno                                               |
| Individuelle An-/Abreisen einzelner Zimmer der Buchung         1. DS D23 ✓ 1 Quickert, Rosemariv22.01.1823.01.18         2         Artikel         70.00: Einzelzimmer         1. DS D23 ✓ 1 Quickert, Rosemariv22.01.1823.01.18         2         Artikel         70.00: Einzelzimmer         1. DS D23 ✓ 1 Quickert, Rosemariv22.01.1823.01.18         2         4         1. DS D23         4         1. DS D23         4         1. DS D23         1. DS D23         1. DS D23         1. DS D23         2. Int/dE6         3. Int/dE6         4. Int/dE6         1. Int/dE6         1. Int/dE6         1. Int/dE6         1. Int/dE6         1. Int/dE6                                                                                                    | Personen: 1 Preisstufe (Rate):<br>bestätigt Quelle (Source)                                                                             | Mo 22.01.18   I quro Quickert, Rosemarie Quickert Rosemarie I Inft(F6)                                                                                                    | Drucken F8                                           |
|                                                                                                    | <ul> <li>individuelle An-/Abreisen einzelner Zimmer der Buchung</li> <li>1. DS D23 ✓ 1 Quickert, Rosemarii 22.01.18 23.01.18</li> </ul> | 70.00: Einzelzimmer       [7]         2       [1]         2       [1]         3       [1]         3       [1]         4       [2]         4       [1]         2       [1]         4       [2]         4       [1]         1       [1]         1       [1]         1       [1]         1       [1]         1       [1]         1       [1]         2       [1]         1       [1]         1       [1]         1       [1]         1       [1]         1       [1]         1       [1]         1       [1]         1       [1]         1       [1]         1       [1]         1       [1]         1       [1]         1       [1]         1       [1]         1       [1]         1       [1]         1       [1]         1       [1]         1       [1]         1 | Check in ✓ Verbuchen △ Check out ◆ Abrechnen ✓ Kasse |

Les impressions peuvent être enregistrées ici sous le projet. Le numéro de projet correct est automatiquement attribué aux impressions.

| ***                                                                                                    |                                                                                                    | $\times$                                                                                                    |
|----------------------------------------------------------------------------------------------------|----------------------------------------------------------------------------------------------------|----------------------------------------------------------------------------------------------------|
| Referenz:       #5A5WT9IA         Anreise:       Mo         Abreise:       Di         23.01.18       Image: Constraint of the second of the second of | Zimmer       CRM       Details         Datensatz-Änderungen       Suche         Vermerke       Offen       Ansprechgartner       Kontakt Übersicht über alles Korrespondenz       E-Mail         Oztoni       PROJHTI-Hotel-Buchung #SASWT9IA /       :@ANSP       :@ANSP         Ansprec       :@ANSP       :@ANSP         Optionen & Kg(E)        :@ANSF | ✓ <u>OK</u> FI2     Sichem F11     Storno      Storno      Orucken F8      Orucken F8      Or |

Dès que vous *imprimer* vous pouvez sélectionner les formulaires enregistrés précédemment (demandez à notre support).

| Hotel-Buchung  | ×                                                                                                    |            |            |
|----------------|----------------------------------------------------------------------------------------------------|------------|------------|
| Adresse:       | quro Quickert, Rosemarie                                                                                                    |            | Ende       |
| Formular:      | Hotelbuchung Gästeliste<br>Hotelbuchung Artikelliste                                                                                                    | Bearbeiten | Drucken F8 |
| Hier können \$ | Hotelbuchung Gästeliste<br>Hotelbuchungsbestätigung<br>Kontenblatt mit mwst test<br>Leerbrief<br>MAHNUNG mit % Verzugszinsen<br>Mahnung, 1. Stufe<br>Mahnung, 1. Stufe plus %<br>Mahnung, 1. Stufe plus 5 euro |            |            |
| Alphabetis     | X Abbruch                                                                                                    |            |            |

Imprimez comme d'habitude à l'écran et enregistrez dans le CRM. Le bon projet est automatiquement trouvé. Le PDF est ensuite ouvert pour une utilisation ultérieure et peut être imprimé ou envoyé par e-mail. L'adresse e-mail du client de l'hôtel est déjà dans la mémoire tampon de Windows et il suffit de l'insérer dans le champ de messagerie avec "CTRL et V".

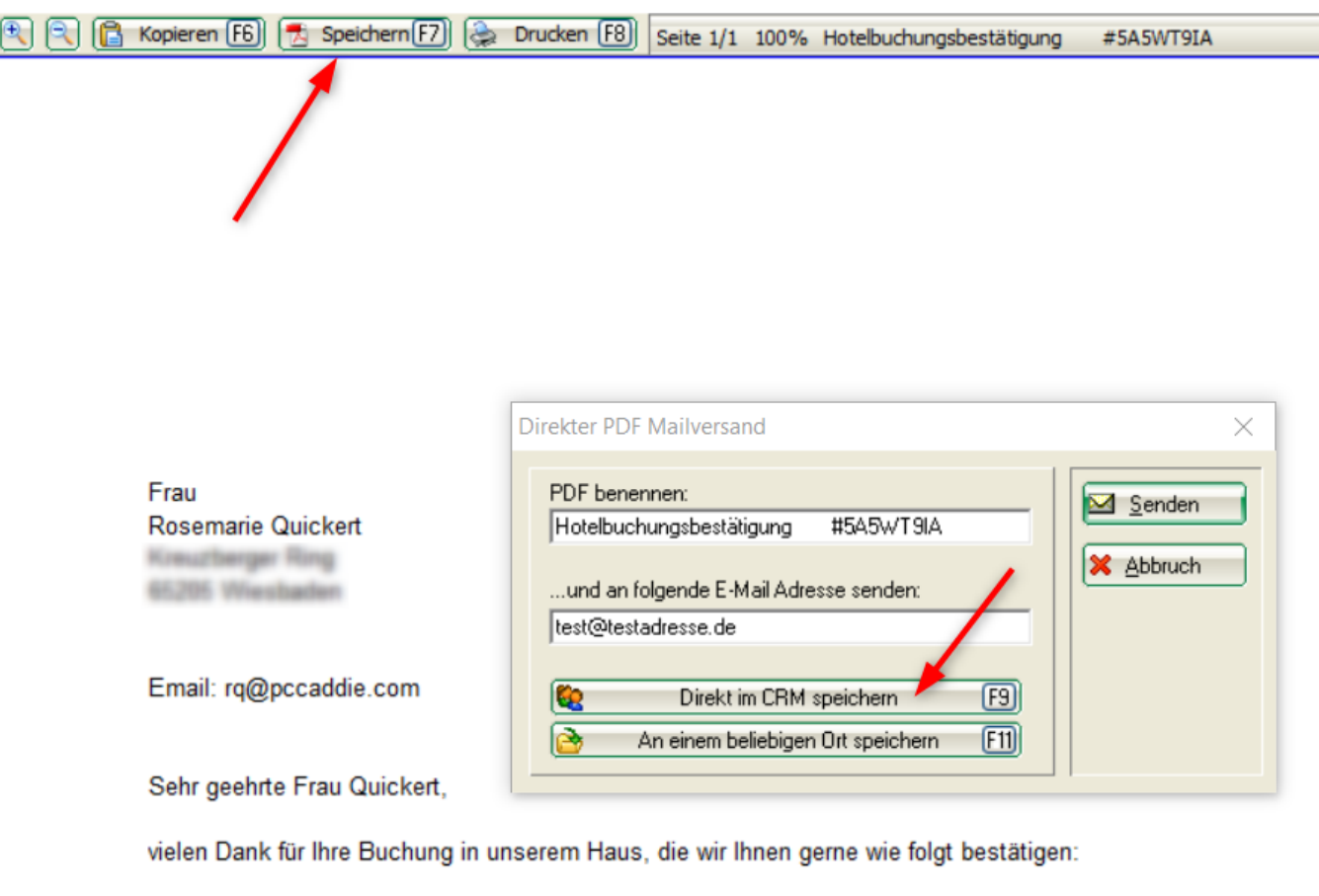

Ankunft: 22.01.2018 Abreise: 23.01.2018 Bestätigungsnummer: #5A5WT9IA

Die Nutzung unseres Sauna- und Fitnessbereiches ist ebenfalls in der Zimmerrate enthalten. Auf unserer Anlage stehen Ihnene ausreichend konstenfreie Parkplätze zur Verfügung. Wir halten Ihre Buchung garantiert für Sie aufrecht. Bis zwei Tage vor Anreise ist eine konstenfreie

Dans le CRM, vous voyez toutes les impressions déposées et vous pouvez également voir si le document est joint. Sélectionnez la ligne contenant l'impression souhaitée et ouvrez-la à nouveau avec EDIT si nécessaire.

| Hotel Buchung                                                               |                                                                                                    |                                                                           |                                                 | ×                                         |
|-----------------------------------------------------------------------------|----------------------------------------------------------------------------------------------------|---------------------------------------------------------------------------|-------------------------------------------------|-------------------------------------------|
| Referenz: #5A5WT9IA                                                         | Zimmer                                                                                                    | CRM                                                                       | Details                                         |                                           |
| Anreise: Mo 22.01.18 quro Quickert, Rosemarie                               | Datensatz-Anderung<br>(e) Offen Ansprechpartne<br>1.18 PROJHI Hote                                              | ngen  <br>er   Kontakt Übersicht über g<br>el-Buchung #5A5WT9IA /         | Suche<br>alles Korrespondenz E-Mail             | Sichern F11                               |
| Nachte:         1           Zimmer:         I           Personer:         I | 1. 18 10:07 ATT Hote<br>1. 18 10:11 ATT SHote<br>1. 18 10:12 ATT Hote                                           | elbuchungsbestätigung<br>elbuchung Gästeliste #<br>elbuchungsbestätigung2 | #5A5WT9IA.pdf<br>#5A5WT9IA.pdf<br>#5A5WT9IA.pdf | <u>S</u> torno                            |
| bestätigt     Quelle (Source)                                               | COOLOGICOU CON CONTRACTOR CONTRACTOR CONTRACTOR CONTRACTOR CONTRACTOR CONTRACTOR CONTRACTOR CONTRACTOR CONTRACT | ickert, Rosemarie                                                         | . @ANGF                                         | Drucken F8                                |
| I. DS D23 ✓1 Quickert, Rosemari/22.01.1823.01.18                            |                                                                                                    |                                                                           |                                                 | Check in  Verbuchen  Check out  Abrechnen |
|                                                                             |                                                                                                    |                                                                           |                                                 | Kasse                                     |
|                                                                             | Optionen & FS                                                                                                   | <u>N</u> eu ErgF6 (                                                       | <u>♦ E</u> dit &g[7]                            | 🗶 Abbruch                                 |